## MANUALE UTENTI (gestione automatizzata dei periodici on-line) OMISSIS

## NOTE SULL'USO DELLA GUIDA

- Le parti di questa guida scritte in caratteri normali o in neretto vanno necessariamente lette prima di utilizzare le funzioni della procedura cui fanno riferimento.

- Le parti scritte in corsivo contengono esempi e note esplicative e possono pertanto essere trascurate nelle successive consultazioni della guida .....

## MASCHERA NAVIGAZIONE SU WEB

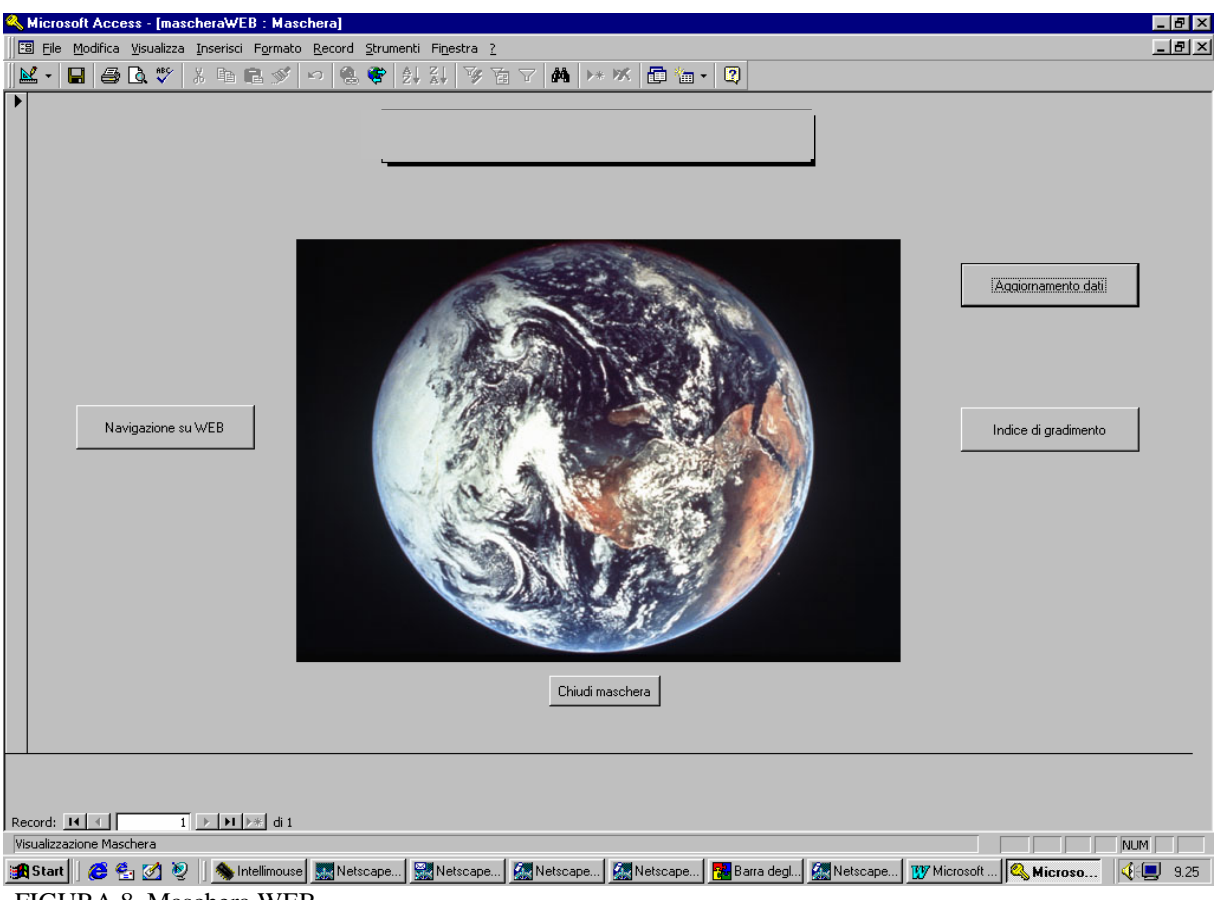

FIGURA 8. Maschera WEB.

Cliccando sul tasto "**WEB**" della schermata principale, si apre una maschera di navigazione. Su questa maschera sono presenti tre tasti:

- Navigazione su WEB;
- Aggiornamento dati;
- Indice di gradimento;

| 🔦 Microsoft Access - [cbs riviste per editore]                           |                                 |                       | _ 8 × |
|--------------------------------------------------------------------------|---------------------------------|-----------------------|-------|
| 🖾 Eile Modifica Visualizza Inserisci Formato Record Strumenti Finestra ? |                                 |                       | _ 8 × |
| 🔟 - 🖬 🎒 🖪 🖤 🐰 🖻 🖻 🚿 🕫 🍓 🏶 🛃 🏹 🏹 🛅                                        | 7 🛤 >* % 👜 🛍 • 🛛                |                       |       |
| MASCHERA DI RICEF                                                        | RCA E COLLEGAMENTO ONLIN        | IE                    |       |
| Periodico selezionato per la navigazione:                                | CAL RESEARCH                    | Inizia<br>navigazione |       |
| Titolo                                                                   | Editore                         | Commissionaria        | -     |
| ACCOUNTS OF CHEMICAL RESEARCH                                            | AMERICAN CHEMICAL SOCIETY       | NIB                   |       |
| ADVANCES IN MATHEMATICS                                                  | ACADEMIC PRESS, INC.            | NIB                   |       |
| ALGORITHMICA                                                             | SPRINGER VERLAG                 | NIB                   |       |
| AMERICAN JOURNAL OF MATHEMATICS                                          | JOHNS HOPKINS UNIVERSITY PRESS, | NIB                   |       |
| AMERICAN JOURNAL OF PHYSICS                                              | AMERICAN ASSOCIATION OF PHYSICS | NIB                   |       |
| AMERICAN MATHEMATICAL MONTHLY                                            | MATHEMATICAL ASSOCIATION OF     | NIB                   |       |
| ANALYTICAL CHEMISTRY                                                     | AMERICAN CHEMICAL SOCIETY       | NIB                   | -     |
| RICERCA PER<br>© Titolo<br>© Editore<br>Esci                             |                                 |                       |       |
| Visualizzazione Maschera                                                 | ess - Te                        |                       | JM    |

Figura 9. Maschera di Ricerca e Collegamento online.

Cliccando sul tasto "**NAVIGAZIONE SU WEB**", compare una maschera (figura 9), nella quale, sotto la voce PERIODICO SELEZIONATO PER NAVIGAZIONE, si immette il nome del periodico oggetto della navigazione. La ricerca di un periodico può essere fatta:

- per titolo;
- per editore.

Le modalità di ricerca sono identiche per entrambi.

Cliccando su una delle due richieste (titolo o editore) compare un campo in cui inserire la scelta desiderata. Durante l'inserimento delle lettere che compongono la scelta, in questo campo compare il titolo (o l'editore) che ha il nome più vicino a quello che si sta inserendo preso dalla lista delle scelte disponibili. Inoltre, è possibile effettuare una scelta in base alla lista delle possibili scelte che compaiono cliccando sulla freccia situata a destra del campo suddetto.

Come risultato della ricerca si ha un elenco di titoli se la ricerca è stata effettuata per editore oppure il titolo della rivista se la ricerca era stata effettuata per titolo. In caso di visualizzazione di un elenco, bisogna effettuare una scelta della rivista di interesse cliccando sul campo prescelto. Automaticamente questa scelta viene trascritta in un campo esterno ed è pronto per la richiesta di collegamento online cliccando sul tasto "INIZIA NAVIGAZIONE". Il sistema richiede conferma del collegamento (figura 10) e dà inizio alla navigazione (vedi figura 11).

| MASCHERA                                                      |                                                                                                    | ENTO ONLINE                                                                                                    |
|---------------------------------------------------------------|----------------------------------------------------------------------------------------------------|----------------------------------------------------------------------------------------------------|
| Periodice selectionato per la ALGORIT                         | Connessione a Internet                                                                              | Nice<br>revisatione                                                                                             |
| Tele                                                          | Se prima di apine questa maschera noi è già sti<br>stabilite una comessione a Internet octrobbe ess | des Communitie *                                                                                                |
| ACCOUNTS OF DEPICAL RESEARCH                                  | necessario affendere per olcuri minuti.                                                             | N0                                                                                                    |
| ADVANCES IN HATHEMATICS                                       |                                                                                                    |                                                                                                    |
| ALGORITHMICA                                                  | Costneare?                                                                                          | 10                                                                                                    |
| ANERICAN JOURNAL OF NUTHENALTICS                              | (D) Armulta                                                                                         | . NB                                                                                                    |
| ANERICAN JOURNAL OF PHYSICS                                   |                                                                                                    | 5 40                                                                                                    |
| AMERICAN MATHEMATICAL MONTHLY                                 | MATHEMATICAL ASSOCIAT                                                                               | ICN OF NO                                                                                                    |
| MARYTICAL DRIMITIRY                                           | part non creating too                                                                               | 4.17 NO 1 2                                                                                                    |
| RICERCA PER<br><sup>(2)</sup> Tholo<br><sup>(2)</sup> Editore | Feel                                                                                                |                                                                                                    |
|                                                               |                                                                                                    |                                                                                                    |
| audenatore Machana                                            | Manual Access in Millionshield and                                                                  | A CALL AND A CALL AND A CALL AND A CALL AND A CALL AND A CALL AND A CALL AND A CALL AND A CALL AND A CALL AND A |

Figura 10. Richiesta di conferma.

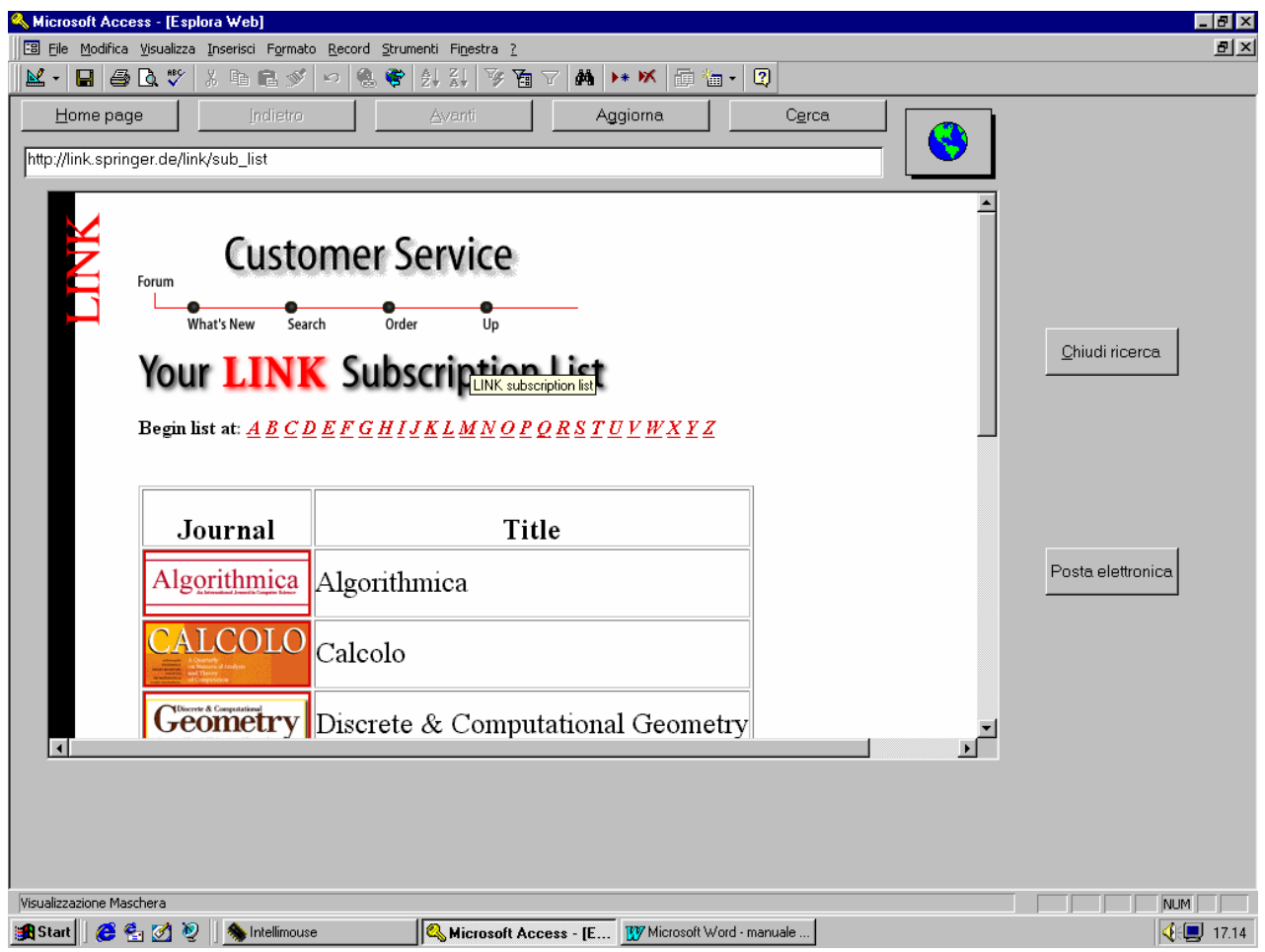

Figura 11. Maschera di navigazione.

Il tasto "**AGGIORNA**" permette l'aggiornamento dell'indirizzo WEB indipendentemente dal sistema permettendo una navigazione libera, mentre il tasto "**CERCA**" dà inizio alla navigazione in base all'aggiornamento dell'indirizzo. Cliccando sul tasto "**CHIUDI RICERCA**" si chiude il collegamento e predispone il sistema per una nuova ricerca.

## MASCHERA AGGIORNAMENTO DATI

| 🔦 Microsoft Access - [cbs riviste per editore]                                                                                                    | . B ×        |
|----------------------------------------------------------------------------------------------------|--------------|
| 😰 File Modifica Visualizza Inserisci Formato Record Strumenti Figestra 2                                                                                                    | . <u>8 ×</u> |
| ▶                                                                                                    |              |
|                                                                                                    |              |
| CODICE: 46541 505<br>Titolo: INFORMATION SCIENCES A.B+C:APPLICATIONS                                                                                                    |              |
| Editore: ELSEVIER SCIENCE PUBL.                                                                                                    |              |
| Commissionaria: NIB<br>Indirizzo WEB: http://www.elsevier.nl/homepage/browse.htt                                                                                                  |              |
| Chiudi<br>maschera<br>TASTI DI SPOSTAMENTO<br>NUOVA<br>RIVISTA<br>NUOVA<br>RIVISTA<br>I<br>I<br>I<br>I<br>I<br>I<br>I<br>I<br>I<br>I<br>I<br>I<br>I<br>I<br>I<br>I<br>I<br>I<br>I |              |
| Visualizzazione Maschera NUM                                                                                                    |              |
| 🚓 Start 🛛 🥴 🔄 🖉 🖉 🕺 Microsoft Access - [c 🕎 Microsoft Word - manuale                                                                                                    | 15.20        |

Figura 12. Maschera Aggiornamento Dati.

Cliccando sul tasto "AGGIORNAMENTO DATI", si accede ad una maschera mediante la quale è possibile effettuare delle modifiche ai dati riguardanti le riviste con i relativi editori ed indirizzi E-mail. L'accesso è limitato al personale autorizzato previa richiesta di una password.

I campi da inserire sono:

- Codice: è diviso in due sotto campi di cui il primo contiene il codice vero e proprio ed il secondo contiene un complemento al codice;
- Titolo : è il campo in cui va memorizzato il titolo della rivista;
- Editore : è il campo in cui va memorizzato il nome dell'editore della rivista;
- Commissionaria: è il campo in cui va memorizzato il nome della commissionaria che si occupa della mediazione con l'editore (l'inserimento della commissionaria è obbligatorio);
- Indirizzo WEB: è il campo in cui va memorizzato l'indirizzo WEB relativo alla rivista;
- I campi presenti sotto la voce AREA DI RICERCA:
- Titolo;
- Editore;

permettono di cercare nuove riviste da inserire.

Baronissi, li 11/03/1996

A cura di Gianni IANNACO